## Térkép szerver (MapServer)

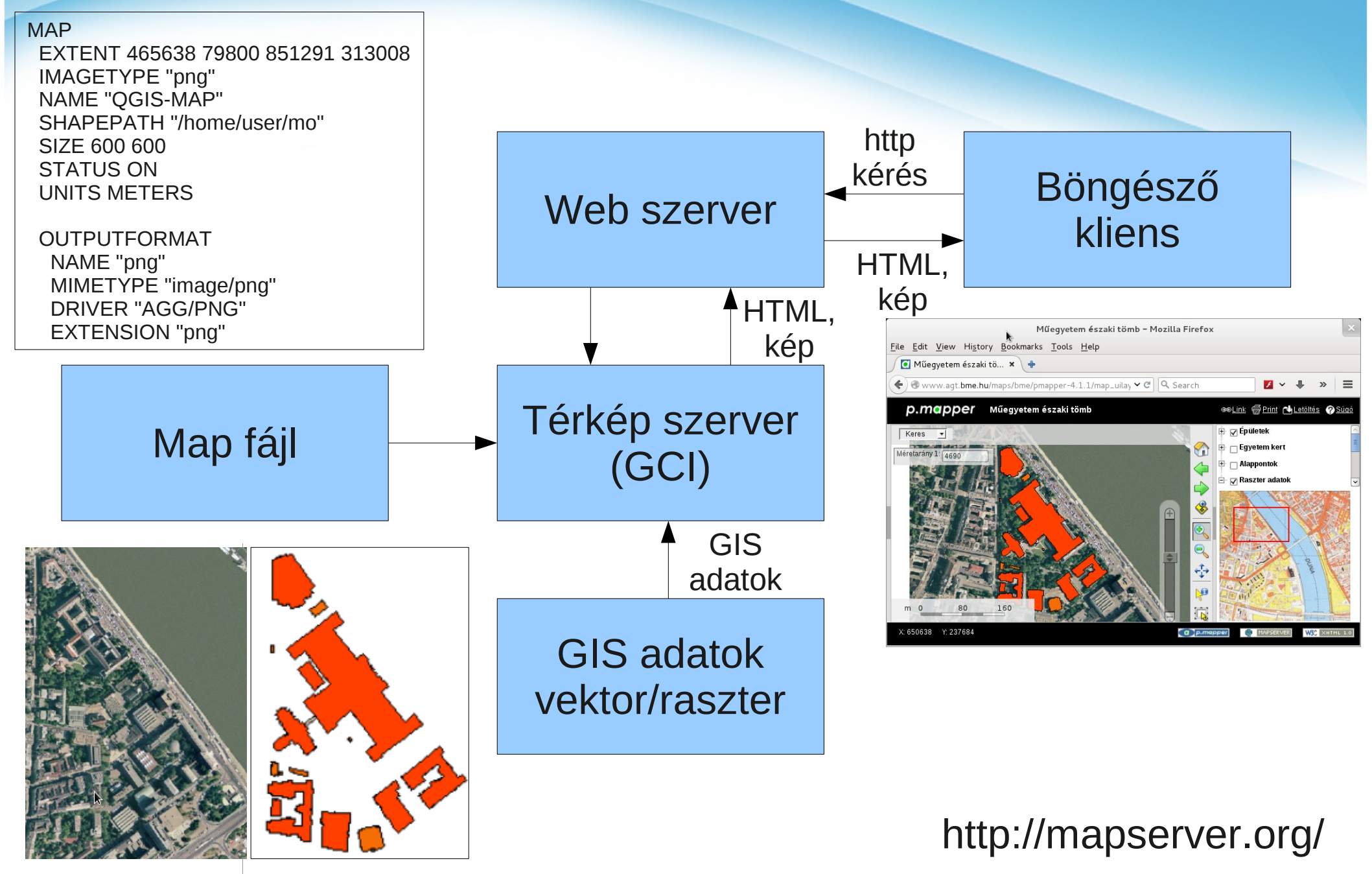

## Telepítés/használat

Windows: OSGeo4W telepítő – Express Web-GIS Install

Linux: OSGeo Live DVD vagy pendrive (telepítés nélkül) Ubuntu-GIS apt-get, yum csomag telepítők

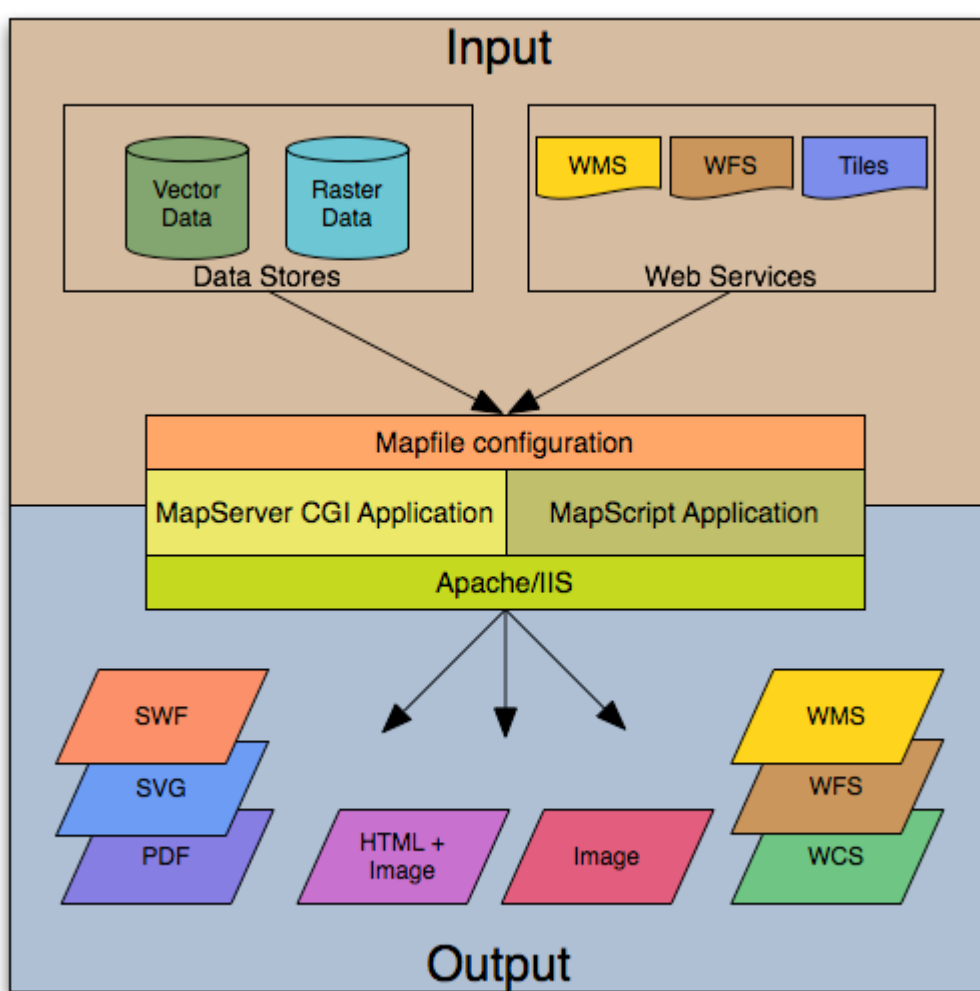

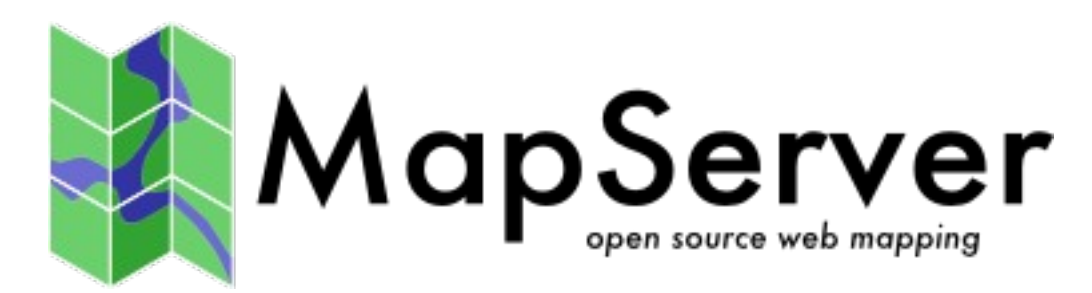

## Térkép szerver

Telepítés ellenőrzése böngészőből: http://localhost/cgi-bin/mapserv Válasz: No query information to decode. QUERY\_STRING is set, but empty.

Saját munka könyvtár (OSGeo-Live környezet): cd /var/www/html sudo mkdir mo sudo chown user:user mo ls -ld mo Map fájl szerkezete Fő részek: MAP OUTPUTFORMAT WEB SCALEBAR REFERENCE LEGEND QUERYMAP LAYER (több)

mapserv -v

MapServer version 6.4.1 OUTPUT=GIF OUTPUT=PNG OUTPUT=JPEG OUTPUT=KML SUPPORTS=PROJ SUPPORTS=GD SUPPORTS=AGG SUPPORTS=FREETYPE SUPPORTS=CAIRO SUPPORTS=SVG\_SYMBOLS SUPPORTS=RSVG SUPPORTS=ICONV SUPPORTS=FRIBIDI SUPPORTS=WMS\_SERVER SUPPORTS=WMS\_CLIENT SUPPORTS=WFS\_SERVER SUPPORTS=WFS\_CLIENT SUPPORTS=WCS\_SERVER SUPPORTS=SOS\_SERVER SUPPORTS=FASTCGI SUPPORTS=THREADS SUPPORTS=GEOS INPUT=JPEG ...

## Map fájl létrehozás

1.Szövegszerkesztővel (Notepad++, medit, stb.)Profiknak2.QGIS RT MapServer ExporterQGIS-hez3.MapMintKényelmes

# RT MapServer Exporter telepítés (QGIS)

| 촕 All         | Check for updates on startup                                                                                                    |
|---------------|----------------------------------------------------------------------------------------------------|
|               | every week 🗢 🛓                                                                                                    |
| Not installed | Note: If this function is enabled, QGIS will inform you whenever a new plugin or plugin update is available. Otherwise, fetching repositories will be performed during opening of the Plugin Manager window.                                                                                      |
|               | Note: Experimental plugins are generally unsuitable for production use. These plugins are in early stages of development, and should be considered 'incomplete' or 'proof of concept' tools. QGIS does not recommend installing these plugins unless you intend to use them for testing purposes. |
|               | Help <u>C</u> lose                                                                                                    |

## RT MapServer telepítés folytatás

| All Search RT M |                                                                                         |
|-----------------|-----------------------------------------------------------------------------------------|
| Installed       |                                                                                         |
| Not installed   | This plugin is experimental                                                             |
| 🔅 Settings      | RT MapServer Exporter                                                                   |
|                 | Export QGIS project to MapFile.<br>Developed with funding from Regione<br>Toscana-SITA. |
|                 | This plugin beins to export a OGis Project as                                           |
|                 | Upgrade all Install plugin                                                              |
| Help            | <u>C</u> lose                                                                           |
|                 |                                                                                         |
| All Search RT M |                                                                                         |
| Installed       |                                                                                         |
| > Not installed | This prugin is experimental                                                             |
| 🔆 Settings      | RT MapServer                                                                            |
|                 | Exporter                                                                                |
|                 | Export QGIS project to MapFile.                                                         |
|                 | Developed with funding from Regione                                                     |
|                 |                                                                                         |
|                 | Uninstall plugin Reinstall plugin                                                       |

## QGIS előkészítés

Adatok letöltése: http://www.agt.bme.hu/php/browse.php?/foss mo.zip kibontása (/home/user/mo könyvtárba) QGIS projekt létrehozása: varos.shp és mo\_pm.tif rétegek Projekt mentése minta.qgs

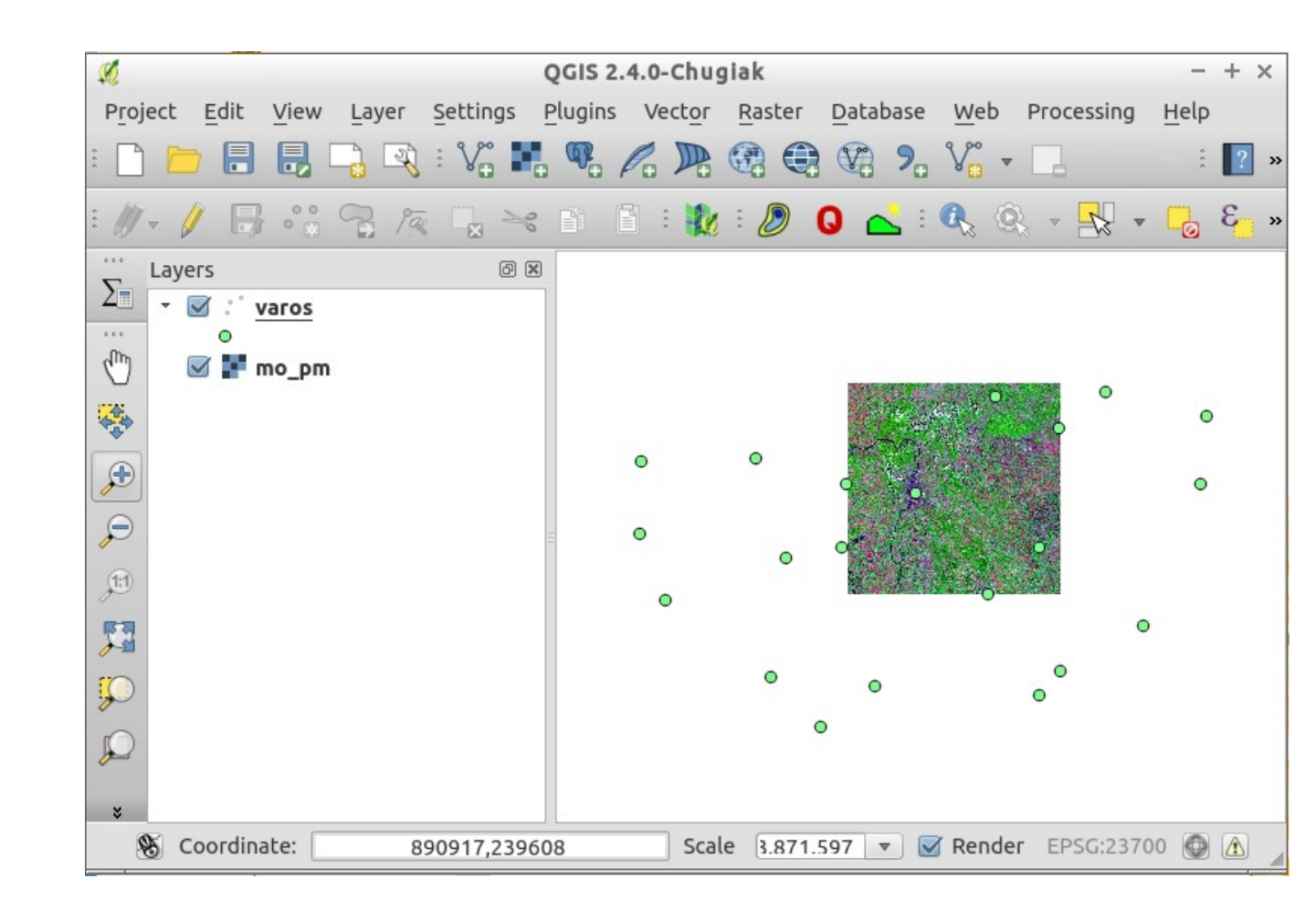

## **MapServer** Export

| 🕺 RT MapServer Ex                      | xporter - Save project to MapFile – + × |  |  |
|----------------------------------------|-----------------------------------------|--|--|
| General Template Adv                   | anced                                   |  |  |
| Map file /var/www/html/proba/proba.map |                                         |  |  |
| Мар                                    |                                         |  |  |
| Name QGIS-MA                           | P Image type png 🛟                      |  |  |
| Width 600                              | Height 600                              |  |  |
| Shape path /home/us                    | ser/mo                                  |  |  |
| Web                                    |                                         |  |  |
| Online resource URL                    | http://localhost/cgi-bin/mapserv        |  |  |
| Image path                             | /var/www/html/tmp                       |  |  |
| Image URL                              | /tmp                                    |  |  |
| Temporary path                         | /var/www/html/tmp                       |  |  |
| External graphic regex                 | p                                       |  |  |
|                                        |                                         |  |  |
| Help                                   | <u>C</u> ancel <u>O</u> K               |  |  |

## Map fájl módosítása (medit)

Kész map fájl: http://www.agt.bme.hu/gis/mapserv

### Kipróbálás segédprogrammal

shp2img -m minta.map -o minta.png -l "varos mo\_pm"

# Map fájl kipróbálása böngészőből

#### **CGI MapServer**

http://localhost/cgi-bin/mapserv?map=/var/www/html/proba/proba.map& mode=map&layer=varos

#### **CGI MapServer + OpenLayers**

http://localhost/cgi-bin/mapserv?map=/var/www/html/proba/proba.map& mode=browse&template=openlayers&layer=varos&layer=mo\_pm

#### WMS szerver:

http://localhost/cgi-bin/mapserv?map=/var/www/html/proba/proba.map& SERVICE=WMS&VERSION=1.3.0&REQUEST=**GetCapabilities** 

http://localhost/cgi-bin/mapserv?map=/var/www/html/proba/proba.map& SERVICE=WMS&VERSION=1.3.0&REQUEST=**GetMap**& LAYERS=varos&CRS=epsg:23700&BBOX=465000,79800,851000,313000& format=png&width=500&height=500

| <b>X</b>                  |                                                    | QGIS 2.4.0-Chugiak                                                                                                    | - + ×    |
|---------------------------|----------------------------------------------------|----------------------------------------------------------------------------------------------------|----------|
|                           |                                                    | $\mathbf{P}_{\mathbf{U}}$ $\mathbf{Q}_{\mathbf{U}}$ $\mathbf{Q}_{\mathbf{U}$ $\mathbf{Q}_{\mathbf{U}}$ $\mathbf{Q}_{\mathbf{U}}$ $\mathbf{Q}_{\mathbf{U}}$ $\mathbf{Q}_{\mathbf{U}}$ $\mathbf{Q}_{\mathbf{U}}$ $\mathbf$ | : 🥐 »    |
| : // - [                  | ×                                                  | Add Layer(s) from a WM(T)S Server - + ×                                                                                                    | ••••     |
| Σ Lay                     |                                                    | használata OGIS-ből                                                                                                    |          |
|                           | proba                                              | Create a new WMS connection - + ×                                                                                                    |          |
|                           | Connect New                                        | Connection details e Add default servers                                                                                                    |          |
| ( <b>+</b> )              | ID Name                                            | Name proba                                                                                                    |          |
|                           |                                                    | URE 1/mapserv?map=/var/www/html/proba/proba.map                                                                                                    |          |
| 11                        |                                                    | and optional password                                                                                                    |          |
| ্যু<br>দুব্য              | Image encoding                                     | User name                                                                                                    |          |
|                           |                                                    | Password                                                                                                    |          |
| <b>*</b>                  | Options                                            | DPI-Mode all                                                                                                    |          |
| 2                         | Tile size                                          | □ Ignore GetMap/GetTile URI reported in capabilities                                                                                                    |          |
| Feature limit for GetFeat | Ignore GetFeatureInfo URI reported in capabilities |                                                                                                    |          |
|                           | HD72/EOV                                           | Ignore axis orientation (WMS 1.3/WMTS)                                                                                                    |          |
|                           | Layer name                                         | Invert axis orientation     Smooth pixmap transform                                                                                                    |          |
|                           | Help                                               | Add <u>Close</u>                                                                                                    |          |
|                           | Ready                                              | Help <u>Cancel OK</u>                                                                                                    | 1        |
| -                         |                                                    |                                                                                                    |          |
| Updated                   | local data sources                                 | Coordinate: Scale 1:13 💌 🗹 Render EPSG:23700                                                                                                    |          |
|                           | 🗂 💽 🎒 🎴 🛛 🌠 QGIS 2.4.0-Ch                          | ugiak 🗂 Add Layer(s) from 🗂 Create a new WMS 🖽 💼 👣 🔲 🚛                                                                                                    | 23:19 () |

## **OpenLayers – WMS szerver**

#### <html> <head>

```
<meta charset='utf-8' />
<title>Minta</title>
<script type='text/javascript' src='/openlayers/OpenLayers.js'></script>
<script defer="defer" type="text/javascript">
var map;
function init() {
    map = new OpenLayers.Map('map',
    {projection: 'EPSG:23700',
        maxExtent: new OpenLayers.Bounds(424000 41000 940000 361000), units: 'm'});
    var varos = new OpenLayers.Layer.WMS('varos', 'http://localhost/cgi-bin/mapserv?
    map=/var/www/html/proba/proba.map&version=1.3.0',{layers: 'varos'});
    map.addLayer(varos);
```

```
map.zoomToMaxExtent();
```

```
}
   </script>
   </head>
   <body onload='init();'>
        <div style="width:100%; height:100%" id="map"></div>
   </body>
   </html>
```

## **OpenLayers**

#### <html> <head>

```
<meta charset='utf-8' />
<title>Minta</title>
<script type='text/javascript' src='/openlayers/OpenLayers.js'></script>
<script defer="defer" type="text/javascript">
var map;
function init() {
    map = new OpenLayers.Map('map',
    {projection: 'EPSG:23700',
         maxExtent: new OpenLayers.Bounds(424000,41000,940000,361000), units: 'm'});
    map.addControl(new OpenLayers.Control.LayerSwitcher());
    map.addControl(new OpenLayers.Control.OverviewMap());
    map.addControl(new OpenLayers.Control.KeyboardDefaults());
    map.addControl(new OpenLayers.Control.ScaleLine({
             MaxWidth: 200, bottomOutUnits: ", bottomInUnits: "
    });
```

var varos = new OpenLayers.Layer.WMS('varos', 'http://localhost/cgi-bin/mapserv? map=/var/www/html/proba/proba.map&version=1.3.0',{layers: 'varos'}, {transitionEffect: 'resize'}); map.addLayer(varos); map.zoomToMaxExtent(); } </script>